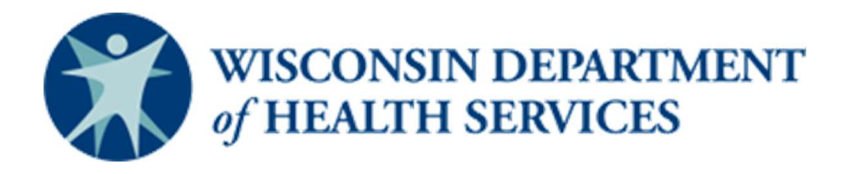

### Wisconsin CARES Act Provider Payment Program – Documento de Ayuda

# Cómo Entrar en el CARES Act Provider Payment Application Portal

(última revisión: 6/6/20)

*Este documento de ayuda es un documento continuamente actualizado y será puesto al día según se necesite. Verifique la página <u>CARES Act Provider Payment Program (Programa de Pago del Proveedor del Acta de</u> <u>CARES)</u> para la versión más reciente.* 

#### Audiencia

Proveedores

#### Propósito

Este documento describe cómo entrar en el CARES Act Provider Payment Application Portal (Portal de Solicitud de Pago del Proveedor del Acta de CARES). También explica qué hacer en caso de que olvide su contraseña.

#### Instrucciones

- 1. Vaya a la página <u>CARES Act Provider Payment Application</u> e escriba su **Username** (Nombre de usuario) y **Password** (Contraseña). *Nota: su nombre de usuario será su correo electrónico.*
- 2. Haga clic en el botón **Log in to the CARES Act Provider Payments Application Portal** (Entrar en el Portal de Solicitud de Pago del Proveedor del Acta de CARES).
- 3. Entrará en el CARES Act Provider Payment Application Portal (vea la página siguiente).
- 4. Si olvidó su contraseña, haga clic en el botón **Forgot Password?** (Olvidé mi contraseña). *Nota: Al intentar entrar en una sesión, si escriba su contraseña de manera incorrecta 3 veces, deberá esperar 15 minutos para usar el botón* **Forgot Password?** *para reestablecer su contraseña.*

Documento de Ayuda – Cómo entrar en el CARES Act Provider Payment Portal

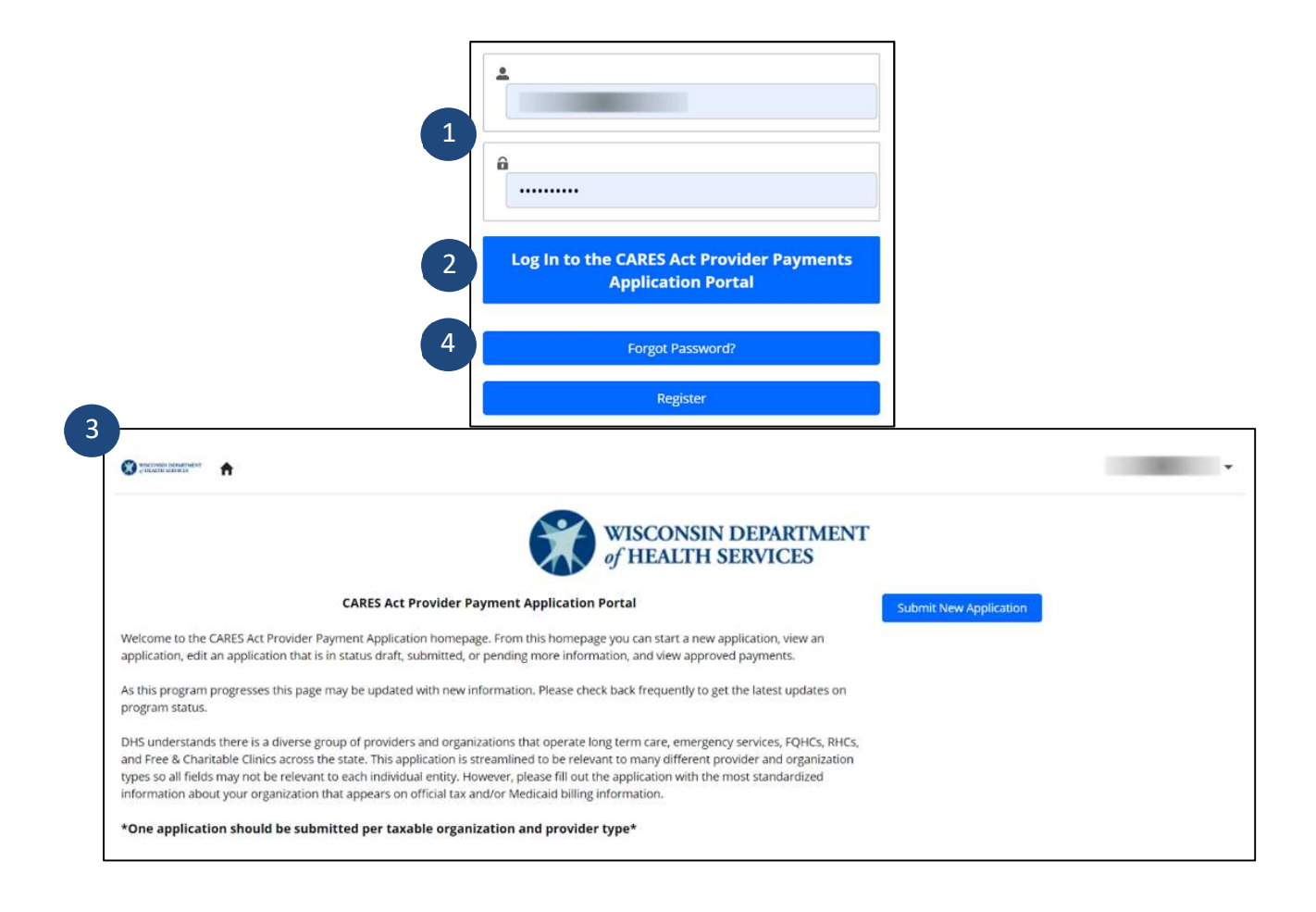

- 5. Al hacer clic en el botón **Forgot Password?**, se le dirigirá a la página **Password Reset** (Reestablecer contraseña).
- 6. Escriba su Username (Nombre de usuario).
- 7. Haga clic en el botón Reset Password (Reestablecer contraseña).
- 8. Aparecerá la siguiente ventana que le dice **Now, Check Your Email** (Ahora, revise su correo electrónico).

Documento de Ayuda – Cómo entrar en el CARES Act Provider Payment Portal

8

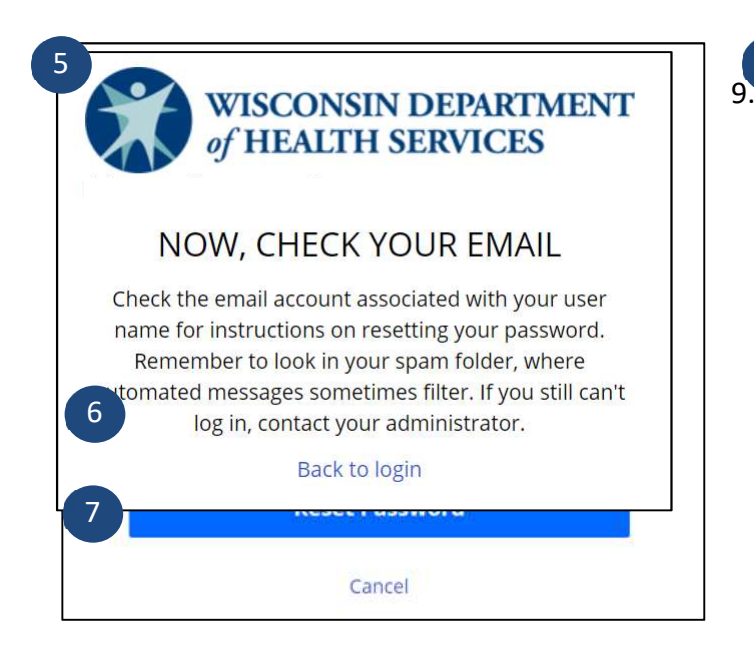

9. El correo electrónico le proporcionará un enlace para reestablecer su contraseña. Haga clic en el enlace.

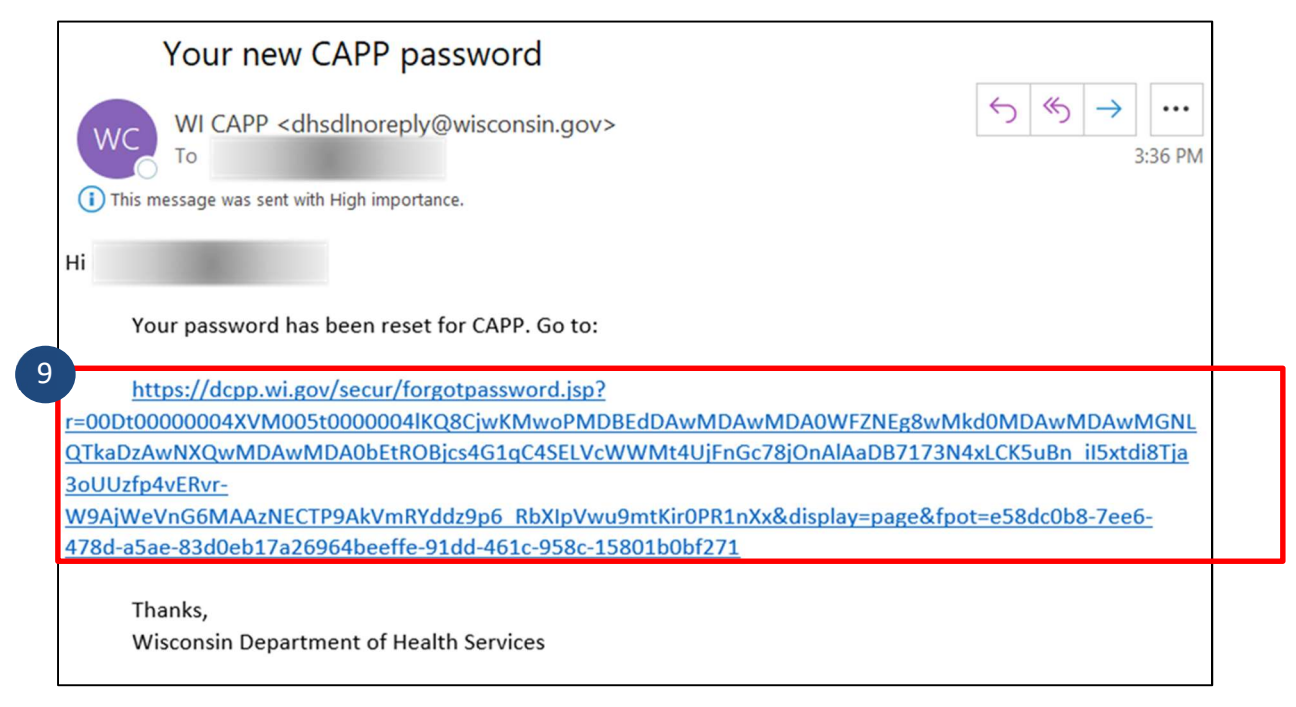

## Documento de Ayuda – Cómo entrar en el CARES Act Provider Payment Portal

- 10. Se le dirigirá a la página **Change Your Password** (Cambiar su contraseña). Escriba su nueva contraseña según los criterios (10 caracteres, 1 letra y 1 número). Escriba su contraseña nuevamente para confirmar.
- 11. Haga clic en el botón Change Password (Cambiar contraseña).

12. De aquí pasará a la página CARES Act Provider Payment Application Portal.

| Change Your Password           |       |
|--------------------------------|-------|
| Enter a new password for       |       |
| Make sure to include at least: |       |
| 10 characters                  |       |
| 1 letter                       |       |
| I number                       |       |
| * New Password                 |       |
|                                | Goo   |
| * Confirm New Password         |       |
|                                | Matci |
|                                |       |
| Change Pas                     | sword |